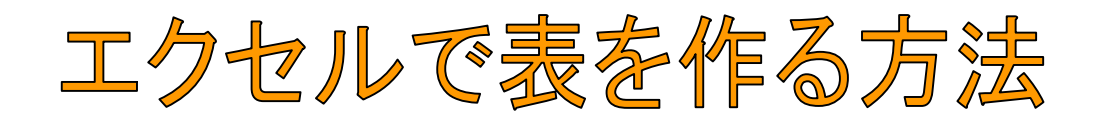

| 📧 M | 🕱 Microsoft Excel – Book1 |           |               |         |                    |                     |             |  |
|-----|---------------------------|-----------|---------------|---------|--------------------|---------------------|-------------|--|
| :2  | ファイル(E) 新                 | 編集(E) 表示  | ── 挿入Ѻ        | 書式(0) り | νール( <u>Π</u> ) デー | -タ( <u>D</u> ) ウインI | やう (い)      |  |
| 10  | 💕 🛃 💪                     | a I 🖪 🖪 I | ABC 🔣 🖌       | ि 🔁 🔹 < | 🌶 i 🤟 🗸 (°         | - 😫 Σ               | • ≩↓ ⊼↓   🛍 |  |
| 2   | 💅 🚽 🖓                     | PDF       |               |         |                    |                     |             |  |
|     | A1                        | -         | <i>f</i> ≈ 12 |         |                    |                     |             |  |
|     | A                         | В         | С             | D       | Е                  | F                   | G           |  |
| 1   | 12                        | 23        | 34            | 45      |                    |                     |             |  |
| 2   | 12                        | 23        | 34            | 45      |                    |                     |             |  |
| 3   | 12                        | 23        | 34            | 45      |                    |                     |             |  |
| 4   | 12                        | 23        | 34            | 45      |                    |                     |             |  |
| 5   | 12                        | 23        | 34            | 45      |                    |                     |             |  |
| 6   |                           |           |               |         |                    |                     |             |  |
| 7   |                           |           |               |         |                    |                     |             |  |
| 8   |                           |           |               |         |                    |                     |             |  |
| 9   |                           |           |               |         |                    |                     |             |  |
| 10  |                           |           |               |         |                    |                     |             |  |
| 11  |                           |           |               |         |                    |                     |             |  |
| 12  |                           |           |               |         |                    |                     |             |  |

# 1. 数値を入力したセルに罫線を描く。

| 🛛 Microsoft Excel – Book1 |           |          |               |         |                    |  |  |  |
|---------------------------|-----------|----------|---------------|---------|--------------------|--|--|--|
| :2                        | ファイル(E) 編 | [集(E) 表示 | ₩_ 挿入Φ        | 書式(Q) ) | νール( <u>Π</u> ) デー |  |  |  |
|                           | 💕 🔒 🔓     | a I 🖪 🖪  | ABC 🛍 🐰       | ि 🖺 🔹 🤇 | 🌮 - 🖓              |  |  |  |
| 2                         |           |          |               |         |                    |  |  |  |
|                           | A1        | -        | <i>≸</i> × 12 |         |                    |  |  |  |
|                           | A         | В        | С             | D       | E                  |  |  |  |
| 1                         | 12        | 23       | 34            | 45      |                    |  |  |  |
| 2                         | 12        | 23       | 34            | 45      |                    |  |  |  |
| 3                         | 12        | 23       | 34            | 45      |                    |  |  |  |
| 4                         | 12        | 23       | 34            | 45      |                    |  |  |  |
| 5                         | 12        | 23       | 34            | 45      |                    |  |  |  |
| 6                         |           |          |               |         |                    |  |  |  |

2. セル範囲をマウスでドラッグして、範囲を指定する。

|           |                                                                                                    |                                                           | _ ð 🗙                                     |
|-----------|----------------------------------------------------------------------------------------------------|-----------------------------------------------------------|-------------------------------------------|
|           | 質問を入力し                                                                                                | てください                                                     | • _ 8 ×                                   |
| 喜 🗏 💀 🕎 % | • 👬                                                                                                   | 🛄 + 🖄 -                                                   | <u>A</u> -                                |
| N         | ・作業の開始<br>③   ③   1<br>日本<br>の<br>同時<br>の<br>の<br>の<br>の<br>の<br>の<br>の<br>の<br>の<br>の<br>の<br>の<br>の | □□□□<br>□□□□<br>□□□□<br>□□□□□<br>□□□□□<br>□□□□□<br>□□□□□□ | ₩<br>■<br>■<br>■<br>■<br>■<br>▼<br>★<br>★ |
|           | ・ Micros<br>する<br>・ Excel                                                                             | soft Office C<br>の使い方につ                                   | inline に接続<br>いて 最新の                      |

| 🛛 Microsoft Excel – Book1 |                    |          |     |       |         |        |    |  |
|---------------------------|--------------------|----------|-----|-------|---------|--------|----|--|
| :                         | ファイル( <u>E</u> ) 編 | [集(E) 表示 | £₩  | 挿入O   | 書式(0) ご | ツール(T) | デー |  |
| : D                       | 🞽 🖬 🖪 i            | 3   4 🗳  | ABC | 🕰   X | ि 🔁 🗸 < | 🄰 🖣 🕇  | C  |  |
| 1                         |                    |          |     |       |         |        |    |  |
|                           | M1 1               | -        | fx  |       |         |        |    |  |
|                           | A                  | В        |     | С     | D       | E      |    |  |
| 1                         | 12                 | 23       | 3   | 34    | 45      |        |    |  |
| 2                         | 12                 | 23       | 3   | 34    | 45      |        |    |  |
| 3                         | 12                 | 23       | 3   | 34    | 45      |        |    |  |
| 4                         | 12                 | 23       | 3   | 34    | 45      |        |    |  |
| 5                         | 12                 | 23       | 3   | 34    | 45      |        |    |  |
| 6                         |                    |          |     |       |         |        |    |  |

# 4. 罫線が引けました。

| 🛛 Microsoft Excel – Book1 |                    |          |               |         |                    |  |  |  |
|---------------------------|--------------------|----------|---------------|---------|--------------------|--|--|--|
| :                         | ファイル( <u>E</u> ) 編 | [集(E) 表示 | ── 挿入Φ        | 書式(0) ツ | νール( <u>Τ</u> ) デー |  |  |  |
| : 🗅                       | 💕 🔒 👌              | 3   🖪 🗳  | ABC 🔣 🐰       | ि 🛅 🔹 < | 🎽 🔊 🗕 🖓            |  |  |  |
| 2                         |                    |          |               |         |                    |  |  |  |
|                           | A1                 | -        | <i>f</i> ∗ 12 |         |                    |  |  |  |
|                           | A                  | В        | С             | D       | E                  |  |  |  |
| 1                         | 12                 | 23       | 34            | 45      |                    |  |  |  |
| 2                         | 12                 | 23       | 34            | 45      |                    |  |  |  |
| 3                         | 12                 | 23       | 34            | 45      |                    |  |  |  |
| 4                         | 12                 | 23       | 34            | 45      |                    |  |  |  |
| 5                         | 12                 | 23       | 34            | 45      |                    |  |  |  |
| 6                         |                    |          |               |         |                    |  |  |  |

5. もう一度、セ ル範囲を指定す る。

3. 罫線で、格子を選

び、クリックする。

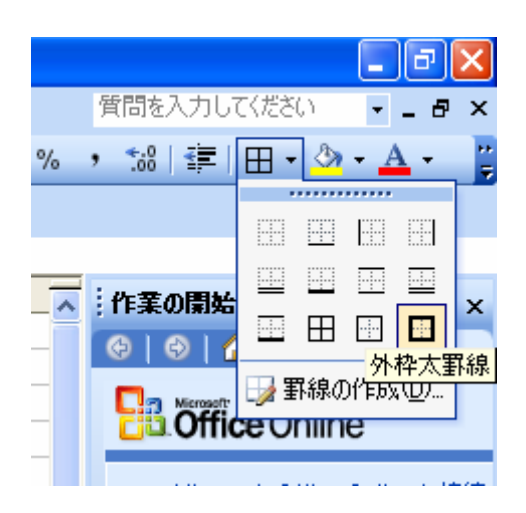

6. 外枠太罫線を選択し、ク リックする。

| 🛛 Microsoft Excel - Book1 |                    |                  |         |         |          |  |  |  |  |
|---------------------------|--------------------|------------------|---------|---------|----------|--|--|--|--|
| :                         | ファイル( <u>E</u> ) 縦 | <b>編集(E) 表</b> 示 | R∭ 挿入Φ  | (回)た書   | ツール① デー  |  |  |  |  |
| 1                         | 🞽 🔒 👌              | a   🖪 🗳          | ABC 🔣 🐰 | 🗈 🛍 • < | 🍠 🖣 🗝 (° |  |  |  |  |
| 2                         |                    |                  |         |         |          |  |  |  |  |
|                           | M1.1               | <b>•</b>         | fx.     |         |          |  |  |  |  |
|                           | A                  | В                | С       | D       | E        |  |  |  |  |
| 1                         | 12                 | 23               | 34      | 45      |          |  |  |  |  |
| 2                         | 12                 | 23               | 34      | 45      |          |  |  |  |  |
| 3                         | 12                 | 23               | 34      | 45      |          |  |  |  |  |
| 4                         | 12                 | 23               | 34      | 45      |          |  |  |  |  |
| 5                         | 12                 | 23               | 34      | 45      |          |  |  |  |  |
| 6                         |                    |                  |         |         |          |  |  |  |  |

### 7. 太枠が表示されました。

| 📽 Microsoft Excel – Book1 |                    |         |       |         |          |                   |  |  |  |
|---------------------------|--------------------|---------|-------|---------|----------|-------------------|--|--|--|
| :2)                       | ファイル( <u>E</u> ) 編 | [集(Ē) 表 | ₩     | 挿入Φ     | 書式(0) (1 | ッール( <u>T</u> ) デ |  |  |  |
| i 🗋                       | 💕 🔒 👌              | a   4 B | 🔪   🍣 | ' 🕰   🐰 | ि 🛍 🔹 🔇  | 🌶 🕒 🕶 (°          |  |  |  |
| 2                         |                    |         |       |         |          |                   |  |  |  |
|                           | A1                 | -       | fx    | 12      |          |                   |  |  |  |
|                           | A                  | В       |       | С       | D        | E                 |  |  |  |
| 1                         | 12                 | 2       | 23    | 34      | 45       |                   |  |  |  |
| 2                         | 12                 | 2       | 23    | 34      | 45       |                   |  |  |  |
| 3                         | 12                 | 2       | 23    | 34      | 45       |                   |  |  |  |
| 4                         | 12                 | 2       | 23    | 34      | 45       |                   |  |  |  |
| 5                         | 12                 | 2       | 23    | 34      | 45       |                   |  |  |  |
| 6                         |                    |         |       |         |          |                   |  |  |  |

8. もう一度、セル範囲を選択し、印刷範囲を設定する。

| <b>X</b> 1 | 🛛 Microsoft Excel – Book1                                 |                                         |                            |  |  |  |  |  |  |
|------------|-----------------------------------------------------------|-----------------------------------------|----------------------------|--|--|--|--|--|--|
| :1         | 2アイル(E) 編集(E) 表示(V) 挿入(P) 書式(Q) ツール(T) データ(D) ウィンドウ(W) ヘル |                                         |                            |  |  |  |  |  |  |
| : 🗅        |                                                           | 新規作成( <u>N</u> ) Ctrl+N                 | 🤈 - (™ -   🤮 Σ - Ž↓ Ž↓   🛄 |  |  |  |  |  |  |
| : 🛼        |                                                           | 上書き保存( <u>S</u> ) Ctrl+S                |                            |  |  |  |  |  |  |
|            |                                                           | 名前を付けて保存(A)                             |                            |  |  |  |  |  |  |
|            |                                                           | アクセス許可(M)                               | E F G                      |  |  |  |  |  |  |
| 1          |                                                           | 印刷範囲(1)                                 | 印刷範囲の設定(S)                 |  |  |  |  |  |  |
| 2          | ۵,                                                        | 印刷プレビュー①                                | 印刷範囲のクリア(C)                |  |  |  |  |  |  |
| 4          |                                                           |                                         |                            |  |  |  |  |  |  |
| 5          |                                                           | 2 ¥Documents and Setting¥アンケート集計ツール.xls |                            |  |  |  |  |  |  |
| 0<br>7     |                                                           | 3 ¥Documents and¥コピーアンケート集計ツール1.xls     |                            |  |  |  |  |  |  |
| 8          |                                                           | 4 ¥Documents and …¥コピーアンケート集計ツール2.×Is   |                            |  |  |  |  |  |  |
| 9          |                                                           | *                                       |                            |  |  |  |  |  |  |
| 10         |                                                           |                                         |                            |  |  |  |  |  |  |

### 9. 「印刷範囲」から「印刷範囲の設定」で、設定します。

| 🔀 Microsoft Excel – Book1 |    |                                         |                |              |     |                |       |                   |
|---------------------------|----|-----------------------------------------|----------------|--------------|-----|----------------|-------|-------------------|
| :2                        | ファ | イル(E)                                   | 編集(E)          | 表示⊙          | 挿入O | ( <u>0</u> )た書 | ツール(  | D デー              |
| : 🗅                       |    | 新規作                                     | ₅成( <u>N</u> ) |              |     | Ct             | rl+N  | ) <del>-</del> (° |
| 2                         |    | 上書き                                     | 保存( <u>S</u> ) |              |     | Ct             | trl+S |                   |
|                           |    | 名前を                                     | 付けて保存          | ( <u>A</u> ) |     |                |       |                   |
|                           |    | アクセス                                    | 許可( <u>M</u> ) |              |     |                | •     | E                 |
| 1                         |    | 印刷範囲①                                   |                |              |     |                |       |                   |
| 3                         | 4  | 印刷プレビュー(⊻)                              |                |              |     |                |       |                   |
| 4                         |    | <u>1</u> E洋成東小¥授業参観xks                  |                |              |     |                |       |                   |
| 5                         |    | 2 ¥Documents and Setting¥アンケート集計ツール.xls |                |              |     |                |       |                   |
| 6                         |    | 3 ¥Documents and¥コピーアンケート集計ツール1.xls     |                |              |     |                |       |                   |
| 8                         |    | 4 ¥Documents and¥コピーアンケート集計ツール2.xls     |                |              |     |                |       |                   |
| 9                         |    | 3                                       |                |              |     |                |       |                   |
| 10                        |    |                                         |                |              |     |                |       |                   |

10. 印刷プレビュー をクリックする。

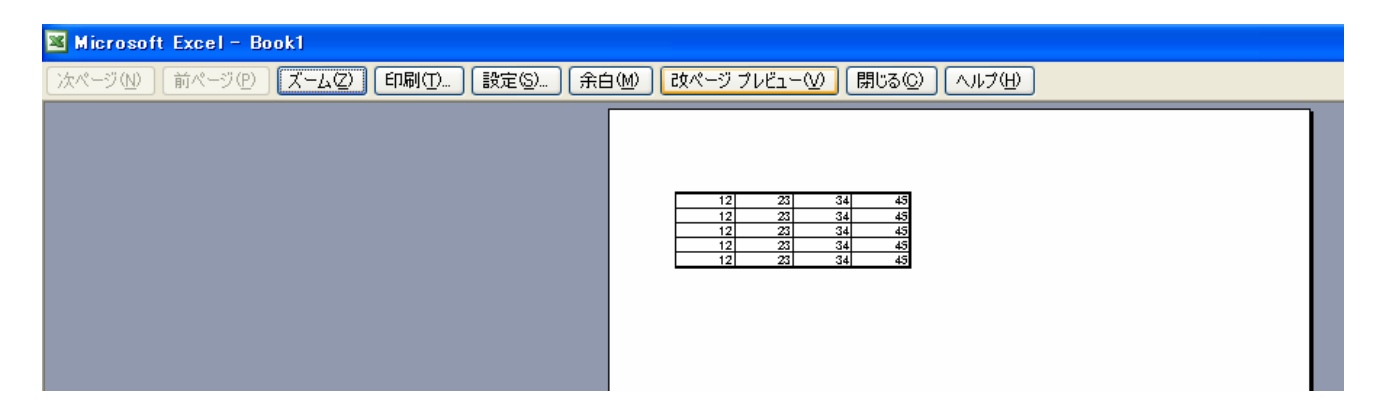

## 11.「改ページ プレビュー」をクリックする。

| 📧 Mi | 🔀 Microsoft Excel – Book1 |             |              |              |                  |  |  |  |
|------|---------------------------|-------------|--------------|--------------|------------------|--|--|--|
| :B)  | ファイル(E) 編集                | (E) 表示(⊻) 挿 | 入(型) 書式(型) ツ | ッール(T) データ(D | ) ウィンドウ <u>W</u> |  |  |  |
|      | 🎽 🔒 🔒 🚔                   | 🖪 💁   🖑 📖   | 👗 🗈 🛍 🗸      | 🌶 🕒 🕶 🖓      | 🧕 Σ - ∄↓         |  |  |  |
| 1    | 🛫 🚽 🖓 😥                   | -           |              |              |                  |  |  |  |
|      | G7                        | ▼ fx        |              |              |                  |  |  |  |
|      | A                         | В           | С            | D            | E                |  |  |  |
| 1    | 1:                        | 2 23        | 34           | 45           |                  |  |  |  |
| 2    | 1:                        | 2 23        | 34           | 45           |                  |  |  |  |
| 3    | 1:                        | 2 1 23      | ーン 34        | 45           |                  |  |  |  |
| 4    | 1:                        | 2 23        | 34           | 45           |                  |  |  |  |
| 5    | 1:                        | 2 23        | 34           | 45           |                  |  |  |  |
| 6    |                           |             |              |              |                  |  |  |  |
| 7    |                           |             |              |              |                  |  |  |  |
| _    |                           |             |              |              |                  |  |  |  |

12. 「改ページ プレビュー」が表示されました。

印刷範囲が解ったら、印刷ボタンを押して印刷してみましょう。